## Δήλωση συμμετοχής στο W Rising Stars

Για να εκκινήσετε την διαδικασία δήλωσης συμμετοχής στο Women Rising Stars , θα πρέπει να επισκεφθείτε την ηλεκτρονική διεύθυνση <u>https://apps.basket.gr</u> (εικόνα 1) και να αυθεντικοποιηθείτε επιτυχώς (κάνοντας χρήση του λογαριασμού taxisnet του σωματείου σας).

| S EOK                    | x +                                                                                                    |                |   |   |   | ~ |        | σ      | × |
|--------------------------|----------------------------------------------------------------------------------------------------|----------------|---|---|---|---|--------|--------|---|
| ← → C 🔒 apps.basket.gr   | r/login                                                                                                    | Q <sub>E</sub> | Q | Ŀ | ☆ |   | *      | 0 6    | : |
| <b>EXPERIMENT</b>        | Κρίμη αρφί στου Τίλατρόγμα Μητρόκ της         Κρίμη αρφί στου Τίλατρόγμα Μητρόκ της         Κρίμη αρφί στου Τίλατρόγμα Μητρόκ της         Κρίμη αρφί στου Τίλατρόγμα Μητρόκ της         Κρίμη αρφί στου Τίλατρόγμα Μητρόκ της         Κρίμη τη αυδακιός         Κρίμη τη αυδακιός         Κρίμη τη αυδακίς         Κρίμη τη αυδακίς         Κρίμη |                |   |   |   |   |        |        |   |
| 🕼 eggegramena_soxlsx 🧄 🔨 | 🕼 02.01.2023.02.01                                                                                                    |                |   |   |   | ľ | Ιροβοί | ή όλων | × |

Εικόνα 1: Αυθεντικοποίηση σωματείου

Αφου αυθεντικοποιηθείτε επιτυχώς, επιλέξτε «Νέα Αίτηση» (εικόνα 2).

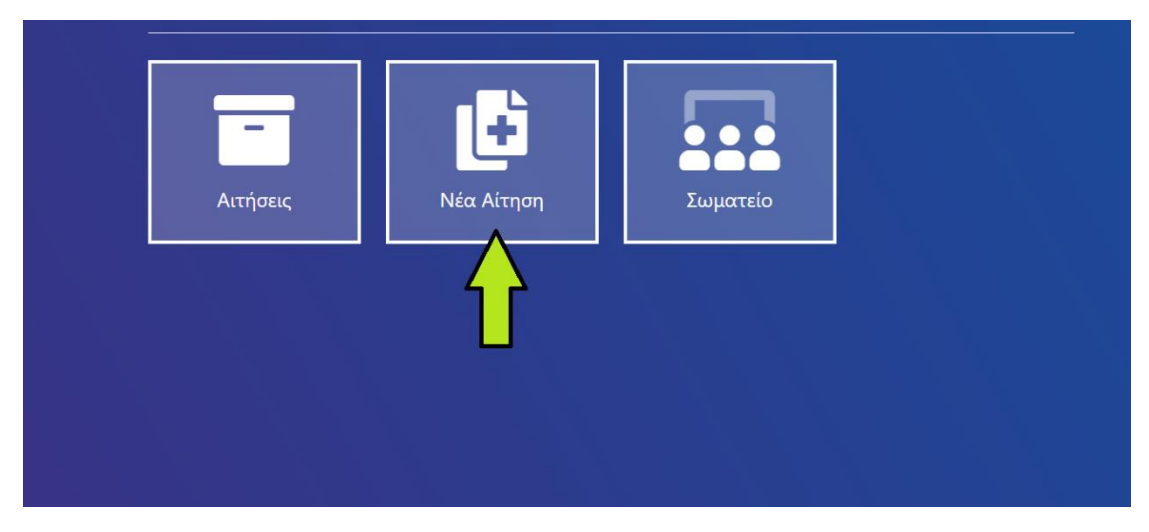

Εικόνα 2: Υποβολή νέας αίτησης

Για να εκκινήσετε την υποβολή του σχετικού αιτήματος, επιλέξτε «Γενικά αιτήματα» (εικόνα 3).

| Δημ | ιιουργία νέου αιτήματος σωματείου                     |  |
|-----|-------------------------------------------------------|--|
|     | Κατάθεση πρακτικού εκπροσώπησης στην Γενική Συνέλευση |  |
|     | Υποβολή στοιχείων αθλητικής αναγνώρισης σωματείων     |  |
|     | Γενικά αιτήματα                                       |  |

Εικόνα 3: Υποβολή γενικού αιτήματος

Στην φόρμα καταχώρησης που εμφανίζεται στην οθόνη του υπολογιστή σας (εικόνα 4), θα πρέπει να:

- Επιλέξετε το είδος του αιτήματος που επιθυμείτε να υποβάλλετε. Πιο συγκεκριμένα, επιλέξτε:
  - ο Δήλωση συμμετοχής στο W Rising Stars
- Συμπληρώσετε μια σύντομη περιγραφή του αιτήματος που επιθυμείτε να υποβάλετε.
- Επισυνάψετε το απαιτούμενο έγγραφο-αίτηση αφού πρώτα ανακτήσετε την πρότυπη αίτηση από τον σχετικό σύνδεσμο (επιτρέπεται επισύναψη pdf αρχείων).
- Πατήστε το κουμπί «Υποβολή» μόλις ολοκληρώσετε την συμπλήρωση των απαιτούμενων πεδίων για να ολοκληρωθεί η υποβολή του αιτήματος.

|                  | <b>ది Αιτών</b>                                                                |                                                   |           |
|------------------|--------------------------------------------------------------------------------|---------------------------------------------------|-----------|
|                  | Σωματείο:                                                                      |                                                   |           |
|                  | () Αίτημα                                                                      |                                                   |           |
| Επιλουή Δίτραρο  | Επιλέξτε το είδος αίτησης που θέλετε να υποβάλλετε (*)                         | Οδηγίες υποβολής αιτήματος                        |           |
| current autority | ΔΗΛΩΣΗ ΣΥΜΜΕΤΟΧΗΣ ΣΤΟ ΠΡΩΤΑΘΛΗΜΑ ΤΗΣ Α1 ΕΘΝΙΚΗΣ                                | <ul> <li>Οδηγίες υποβολής</li> </ul>              |           |
|                  | ΔΗΛΩΣΗ ΣΥΜΜΕΤΟΧΗΣ ΣΤΟ ΠΡΩΤΑΘΛΗΜΑ ΤΗΣ ΑΙ ΕΘΝΙΚΗΣ ΚΛ<br>Π Λεπτομέρειες αιτήματος | ΑΤΗΓΟΡΙΑΣ ΓΥΝΑΙΚΩΝ ΑΓΟΝΙΣΤΙΚΗΣ ΠΕΡΙΟΔΟΥ 2023-2024 |           |
|                  | Περιγραφή αιτήματος (*)                                                        |                                                   | Σύντομη   |
|                  |                                                                                |                                                   | Περιγραφή |
|                  |                                                                                |                                                   |           |
|                  | Άλλα Σωματεία που αφορά το αίτημα                                              |                                                   |           |
|                  |                                                                                |                                                   |           |
|                  | Επισυναπτόμενο                                                                 | Πρότυπο έντυπο απήματος                           |           |
|                  | Choose File No file chosen                                                     | Πρότυπο                                           |           |
| Επισύναψη ε      | γγράφου                                                                        |                                                   |           |
|                  | Τα πεδία με * είναι υποχρεωτικά                                                | Ληψη προτυπου - Υποβολή                           | τπομολή   |

## Εικόνα 4: Υποβολή γενικού αιτήματος

Το αίτημα που μόλις υποβάλλατε θα εξεταστεί από το αρμόδιο τμήμα της Ελληνικής Ομοσπονδίας Καλαθοσφαίρισης. Αμέσως μετά την υποβολή, θα λάβετε το ακόλουθο email (εικόνα 5) το οποίο θα επιβεβαιώνει την υποβολή του αιτήματος.

| Αλλαγή κατάστασης αίτησης                                                                                 |                                   | ×        | ¢     | Ø |
|----------------------------------------------------------------------------------------------------|-----------------------------------|----------|-------|---|
| περιόδου 2023-2024) 🖸 Inbox ×                                                                             |                                   |          |       |   |
| EOK <noreply-reg@basket.gr><br/>to me ▼</noreply-reg@basket.gr>                                           | Wed, May 24, 5:15 PM (2 days ago) | ☆        | ¢     | : |
| 🛪 Greek 🗸 🗲 English 🖌 Translate message                                                                   | Turn                              | off for: | Greek | × |
| Η Ελληνική Ομοσπονδία Καλαθοσφαίρισης σας ενημερώνει ότι το αίτημα υπ' αριθμό<br>είναι σε κατάσταση "Ελεγ | χος από μητρώο"                   |          |       |   |
| Με εκτίμηση                                                                                               |                                   |          |       |   |
| Ελληνική Ομοσπονδία Καλαθοσφαίρισης                                                                       |                                   |          |       |   |

Εικόνα 5 : Επιβεβαίωση υποβολής αιτήματος

**Εάν το αίτημα γίνει αποδεκτό,** θα λάβετε το ακόλουθο email στην ηλεκτρονική διεύθυνση του σωματείου (εικόνα 6).

| EOK <noreply-reg@basket.gr><br/>to me ▼</noreply-reg@basket.gr>                                                    | 4:23 PM (O minutes ago) | ☆ ∽ :           |
|----------------------------------------------------------------------------------------------------|-------------------------|-----------------|
| 🛱 Greek 🗸 🗲 English 🗸 Translate message                                                                            | Turn o                  | ff for: Greek 🗙 |
| Η Ελληνική Ομοσπονδία Καλαθοσφαίρισης σας ενημερώνει ότι το αίτημα υπ' αριθμό<br>είναι σε κατάσταση "Ολοκληρωμένη" |                         |                 |
| Η αίτηση σας έχει ολοκληρωθεί με αιτιολογία: Η αίτηση γίνεται αποδεκτή.                                            |                         |                 |
| Με εκτίμηση                                                                                                    |                         |                 |
| Ελληνική Ομοσπονδία Καλαθοσφαίρισης                                                                                |                         |                 |
|                                                                                                    |                         |                 |

Εικόνα 6 : Αποδοχή αιτήματος από αρμόδιο τμήμα

**Εάν ο έλεγχος από το αρμόδιο τμήμα της Ελληνικής Ομοσπονδίας Καλαθοσφαίρισης οδηγήσει σε απόρριψη του αιτήματος**, θα λάβετε μήνυμα ηλεκτρονικού ταχυδρομείου (e-mail) το οποίο θα σας ενημερώνει για τον λόγο απόρριψης (εικόνα 7). Σε αυτή την περίπτωση, θα πρέπει να επαναλάβετε την διαδικασία.

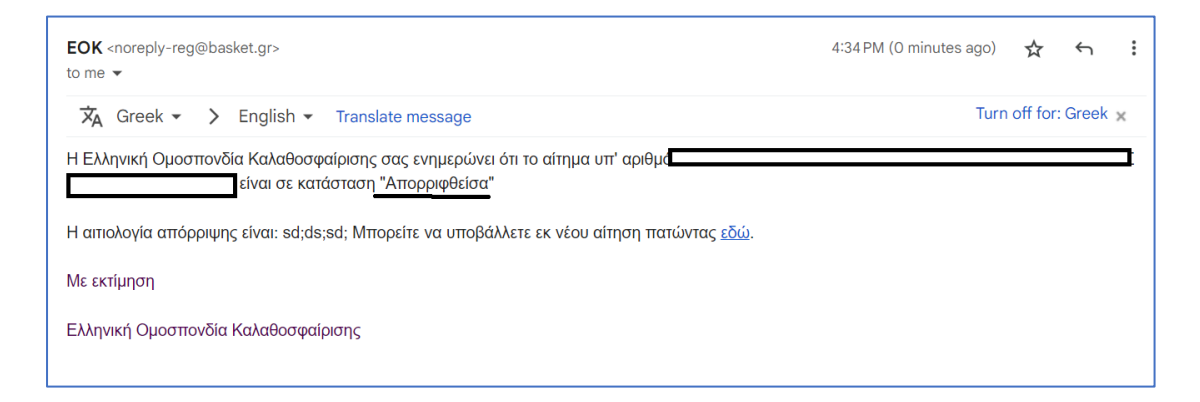

Εικόνα 7: Απόρριψη αιτήματος από αρμόδιο τμήμα

Σε περίπτωση, που το **αρμόδιο τμήμα της Ελληνικής Ομοσπονδίας Καλαθοσφαίρισης κρίνει πώς χρειάζεται κάποιες διευκρινήσεις** αναφορικά με το αίτημα που έχετε υποβάλει, θα προχωρήσει σε επιστροφή του αιτήματος. Σε αυτή την περίπτωση, θα λάβετε μήνυμα ηλεκτρονικού ταχυδρομείου (e-mail) το οποίο θα σας ενημερώνει για τον λόγο επιστροφής του αιτήματος (εικόνα 8).

| EOK <noreply-reg@basket.gr><br/>to me ▼</noreply-reg@basket.gr> |                                                          | Wed, May 24, 5:16 PM (2 days ago) | ☆         | ¢        | : |
|-----------------------------------------------------------------|----------------------------------------------------------|-----------------------------------|-----------|----------|---|
| 🗙 Greek 🗸 🗲 English 🕇 Transla                                   | te message                                               | Tur                               | n off foi | r: Greek | × |
| Η Ελληνική Ομοσπονδία Καλαθοσφαίρισης ς                         | τας ενημερώνει ότι το αίτημα υπ' αριθμ<br>είναι σε κατάς | ό<br>παση "Έχει επιστραφεί"       |           |          |   |
| Το αίτημα σας έχει επιστραφεί για επεξ <u>εργασ</u>             | ία με την αιτιολογία: κάτι ξέχασες                       |                                   |           |          |   |
| Με εκτίμηση                                                     |                                                          |                                   |           |          |   |
| Ελληνική Ομοσπονδία Καλαθοσφαίρισης                             |                                                          |                                   |           |          |   |

Εικόνα 8: Επιστροφή αιτήματος από αρμόδιο τμήμα

Για να μπορέσετε να προχωρήσετε στην επαναυποβολή του αιτήματος που σας επιστράφηκε, επιλέξτε από το μενού της εφαρμογής «Αιτήσεις» και ακολούθως το κουμπί που δείχνει τις λεπτομέρειες του αιτήματος που βρίσκεται σε κατάσταση «Επεστράφη» (εικόνα 9).

| 😰 Dashboard<br>🕈 Αρχική Σελίδα                        | 葦 Φίλτρα Αναζήτησης                     |                  |                    |                                   | <b>Χ</b> Καθαρισμός Φίλτρων  |
|-------------------------------------------------------|-----------------------------------------|------------------|--------------------|-----------------------------------|------------------------------|
| <ul> <li>Αιτήσεις</li> <li>Το σωματείο μου</li> </ul> | Αριθμός αίτησης                         | Α.Μ. Ανθρώπου    | Είδος αίτησης      | Κατάσταση                         | ~                            |
|                                                       | Υπότυπος                                | Σωμοτείο από     | Σωματείο προς<br>* | •                                 | Ο, Αναζήτηση                 |
|                                                       | Ειδικά αιτήματα                         |                  | τωματείο Τουματείο |                                   | 25 Αποτελέσματα              |
|                                                       | # Είδος αίτησης<br>154369 Γενικό αίτημα | Υπότυπος Αθλητής | από προς Απ        | οστολέας Κατάσταση<br>🗢 Επεστράφη | υποβολής<br>26/05/2023 17:45 |

Εικόνα 9: Επαναυποβολή αιτήματος

Ακολούθως, μπορείτε να προχωρήσετε στην τροποποίηση του αιτήματος που σας έχει επιστραφεί πατώντας το κουμπί «Επεξεργασία» (εικόνα 10).

| 🔲 Γενικό αίτημα                                                         |                                                                                        |                          |                         |                                             |                            | 📢 Επιστροφή         |
|-------------------------------------------------------------------------|----------------------------------------------------------------------------------------|--------------------------|-------------------------|---------------------------------------------|----------------------------|---------------------|
| 🗱 Γενικές πληροφορ                                                      | ίες <mark>αιτήμα</mark> τ                                                              | ος                       |                         |                                             |                            |                     |
| Αριθμός αίτησης:<br>Είδος αίτησης:<br>Κατάσταση:<br>Ημ/νία καταχώρησης: | <ul> <li>#154369</li> <li>Γενικό αίτημ</li> <li>Επεστρά</li> <li>26/05/2023</li> </ul> | ια<br>φη<br>17:45        | Κατο                    | χωρήθηκε από:<br>Σωματείο:                  |                            |                     |
| 📘 ΞΕιδικές πληροφορίε                                                   | ες αιτήματο                                                                            | ος                       |                         |                                             |                            |                     |
| 🛈 Λεπτομέρειες                                                          |                                                                                        |                          |                         |                                             |                            |                     |
|                                                                         | Γενικό αίτημα:                                                                         |                          |                         |                                             |                            |                     |
|                                                                         | Περιγραφή:                                                                             |                          |                         |                                             |                            | -                   |
|                                                                         |                                                                                        | HBF-E-3084               | _1st_page.pdf           |                                             |                            |                     |
|                                                                         | _                                                                                      |                          |                         |                                             |                            |                     |
| 🗹 Επεξεργασία                                                           |                                                                                        |                          |                         |                                             | + Υποβολή                  | 🛇 Ακύρωση           |
| <sup>3</sup> Ιστορικό αιτήματος                                         |                                                                                        |                          |                         |                                             |                            |                     |
| Ενέργεια                                                                | Χρήστης                                                                                | Προηγούμενη<br>κατάσταση | Νέα κατάσταση           | Σχόλια                                      |                            | Ημ/νία και<br>ώρα   |
| Το αίτημα επεστράφη στον<br>αποστολέα για περαιτέρω<br>ενέργειες.       |                                                                                        | Ο Έλεγχος από<br>μητρώο  | 🥎 Επεστράφη             | Δεν έιναι σωστό τι έ<br>χρησιμοποιήσατε για | ντυπο που<br>x την υποβολή | 26/05/2023<br>17:46 |
| Έγινε καταχώρηση του<br>αιτήματος                                       |                                                                                        |                          | Ο Έλεγχος από<br>μητρώο |                                             |                            | 26/05/2023<br>17:45 |

Εικόνα 10: Επεξεργασία αιτήματος

Έχοντας πατήσει το κουμπί «Επεξεργασία», μπορείτε να προχωρήσετε τόσο σε συμπλήρωση της περιγραφής του αιτήματος όσο και να επισυνάψετε κάποιο επιπλέον αρχείο (εικόνα 11). Μόλις ολοκληρώσετε τις επιθυμητές τροποποιήσεις πατήστε «Αποθήκευση αλλαγών».

|                   | <u></u> Αττών                                                                                              |
|-------------------|----------------------------------------------------------------------------------------------------|
|                   | Zugattice we new                                                                                           |
|                   | Ο Αίτημα                                                                                                   |
|                   | Γενικό αίτημα:<br>συμμετοχή μέσω κιθί εκτά στην<br>ΑΙ εθνική κατηγορία Τυσιαυών<br>σηγκεν προδοσ 2023 2024 |
|                   | Λεπτομέρειες αιτήματος                                                                                     |
|                   | Responses (*)<br>θθω να παίω<br>Συμπλήρωση περιγραφής αιτήματος                                            |
|                   | λλλα Σωματεία που αφορά το αίτημα                                                                          |
| Επισύναψη         | Emavvantójszva Πρότυπο έντνπο antiyatoc                                                                    |
| πρόσθετου αρχείου | 🖉 HEF-E-3004, tit, page par •                                                                              |

Εικόνα 11: Πραγματοποίηση και αποθήκευση αλλαγών

Τέλος, πάτηστε «Υποβολή» ώστε να προχωρήσετε στην επαναυποβολή του αιτήματος (εικόνα 12).

| 🔄 Γενικό αίτημα                                                     |                                                           |                          |                         |                                                           | < Επιστροφή                    |
|---------------------------------------------------------------------|-----------------------------------------------------------|--------------------------|-------------------------|-----------------------------------------------------------|--------------------------------|
| 🗱 Γενικές πληροφορ                                                  | ίες αιτήμα                                                | τος                      |                         |                                                           |                                |
| Αριθμός αίτησης<br>Είδος αίτησης<br>Κατάσταση<br>Ημ/νία καταχώρησης | : #154369<br>: Γενικό αίτη<br>: • Επεστρά<br>: 26/05/2023 | μα<br>άφη<br>3 17:45     | Κατα                    | αχωρήθηκε από:<br>Σωματείο:                               |                                |
| 📄 🖻 Ειδικές πληροφορί                                               | ες αιτήματ                                                | ος                       |                         |                                                           |                                |
| ί) Λεπτομέρειες                                                     |                                                           |                          |                         |                                                           |                                |
|                                                                     | Γενικό αίτημα:                                            |                          |                         |                                                           |                                |
|                                                                     | Περιγραφή:                                                |                          |                         |                                                           |                                |
|                                                                     |                                                           | HBF-E-3084_              | _1st_page.pdf           |                                                           |                                |
|                                                                     |                                                           |                          |                         |                                                           |                                |
| 🗹 Επεξεργασία                                                       |                                                           |                          |                         |                                                           | Υποβολή 🛇 Ακύρωση              |
| 🔊 Ιστορικό αιτήματος                                                |                                                           |                          |                         |                                                           |                                |
| Ενέρνεια                                                            | Χοήστης                                                   | Προηγούμενη<br>κατάσταση | Νέα κατάσταση           | Σγόλια                                                    | Ημ/νία και<br>ώρα              |
| Το αίτημα επεστράφη στον<br>αποστολέα για περαιτέρω<br>ενέργειες,   |                                                           | Ο Έλεγχος από<br>μητρώο  | 🦘 Επεστράφη             | Δεν έιναι σωστό τι έντυπο π<br>χρησιμοποιήσατε για την υπ | του 26/05/2023<br>τοβολή 17:46 |
| Έγινε καταχώρηση του<br>αιτήματος                                   |                                                           |                          | Ο Έλεγχος από<br>μητρώο |                                                           | 26/05/2023<br>17:45            |

Εικόνα 12: Επαναυποβολή αιτήματος

Σε περίπτωση που διαπιστώσετε ότι μετά την υποβολή ενός αιτήματος θέλετε για οποιονδήποτε λόγο **να προχωρήσετε σε ακύρωση του**, μπορείτε να το κάνετε πατώντας την επιλογή «Αιτήσεις» και ακολούθως το κουμπί που δείχνει τις λεπτομέρειες του αιτήματος (εικόνα 13).

| 😰 Dashboard<br>🕈 Αρχική Σελίδα                        | 🛱 Φίλτρα Αναζήτησης                     |                   |                                   |                                   | 🗙 Καθαρισμός Φίλτρων                       |
|-------------------------------------------------------|-----------------------------------------|-------------------|-----------------------------------|-----------------------------------|--------------------------------------------|
| <ul> <li>Αιτήσεις</li> <li>Το σωματείο μου</li> </ul> | Αριθμός αίτησης                         | Α.Μ. Ανθρώπου     | Είδος αίτησης                     | Κατάσταση                         | ¢                                          |
|                                                       | Υπότυπος<br>15 - 🗸 ΙΞ                   | Σωματείο από<br>Υ | Σωματείο προς<br>*                | *                                 | <b>Ο.</b> Αναζήτηση                        |
|                                                       | 🖻 Ειδικά αιτήματα                       |                   |                                   |                                   | 😂 25 Αποτελέσματα                          |
|                                                       | # Είδος αίτησης<br>154369 Γενικό αίτημα | Υπότυπος Αθλητής  | Σωματείο Σωματείο<br>από προς Απο | οστολέας Κατάσταση<br>🕈 Επεστράφη | Ημερομηνία<br>υποβολής<br>26/05/2023 17:45 |

Εικόνα 13: Ακύρωση αιτήματος (1/2)

Στην οθόνη της αναλυτικής παρουσίασης του αιτήματος(εικόνα 14), πατήστε το κουμπί «Ακύρωση» και ακολούθως επιβεβαιώστε ότι επιθυμείτε την ακύρωση του αιτήματος.

| Γενικό αίτημα                                                    |                                                                  |                                              |               |                                                                  | 4 Επιστροφή         |
|------------------------------------------------------------------|------------------------------------------------------------------|----------------------------------------------|---------------|------------------------------------------------------------------|---------------------|
| 📲 🚟 Γενικές πληροφορ                                             | ρίες αιτήμ                                                       | ατος                                         |               |                                                                  |                     |
| Αριθμός αίτηση<br>Είδος αίτηση<br>Κατάστασι<br>Ημ/νία καταχώρηση | ς: #154369<br>ς: Γενικό αίτ<br>η: <b>Α Επτεστ</b><br>ς: 26/05/20 | τημα<br>ράφη<br>23 17:45                     | Κατι          | αχωρήθηκε από:<br>Σωματείο:                                      |                     |
| 🖹 Ειδικές πληροφορ                                               | ίες αιτήμο                                                       | πος                                          |               |                                                                  |                     |
| ① Λεπτομε                                                        | <b>Είσ</b><br>Αυτή η ενέρ                                        | []<br>τε σίγουροι;<br>ηγεια είναι μη αναστρέ | ψιμη          | κή μέσω wild card στην Α1 εθνική κατη                            | ιγορία              |
| Επεξεργασία                                                      | Να                                                               | Ακύρωση                                      |               | + Υποβολή                                                        | 🛇 Ακύρωση           |
| 🕑 Ιστορικό αιτήματος                                             | TÍ.                                                              |                                              |               |                                                                  |                     |
| νέργεια                                                          | Χρήστης                                                          | Προηγούμενη<br>κατάσταση                     | Νέα κατάσταση | Σχόλια                                                           | Ημ/νία και<br>ώρα   |
| αίτημα επεστράφη στον<br>ισστολέα για περαιτέρω<br>έτνειες       |                                                                  |                                              |               | Δεν έιναι σωστό τι έντυπο που<br>χρησιμοποιήσατε για την υποβολή | 26/05/2023<br>17:46 |
| γινε καταχώρηση του<br>ιτήματος                                  |                                                                  |                                              |               |                                                                  | 26/05/2023<br>17:45 |

Εικόνα 14: Ακύρωση αιτήματος (2/2)